| STEP                              | FORKLARING                                                                                                    | SKÆRMBILLEDE                                                                                                    |
|-----------------------------------|----------------------------------------------------------------------------------------------------|----------------------------------------------------------------------------------------------------|
| Lav flere<br>ens<br>rekvisitioner | Denne procedure<br>bruges, hvis du<br>ønsker at lave<br>flere ens<br>rekvisitioner.<br>Kan f.eks. bruges<br>hvis pt. skal have<br>tages de samme<br>blodprøver en<br>gang om<br>ugen/måneden | Booking Rekvisition og svar Rekvirer laboratorieundersøgelser (Nýggj útgváva) Alt+Q   Messenger Rekvirer analyser Ctrl+Shift+R   Systemagministration Patologi Alt+Z                                                                                                    |
| Lav en<br>rekvisition             | Lav den første<br>rekvisition.<br>Se vejledning<br>"Rekvirer<br>analyser".<br><u>Undlad</u> at trykke<br><b>Send rekvisition.</b>                                                            | Profiler Prøveark Analysekode Forkortelse Prioritet   KG Analyser i vagt Ruipe ✓   nurel kontrol Spinalvæske Søg Analyse Tilføj analyse Genbestil Send exvisition [   Oagulation<br>(NR) Fæces Analyse Tilføj analyse Genbestil Send exvisition [   everprøver Urin Analyse Prioritet Vejl. Materiale   elektrokardiografi [EKG12];Pt Rutine ✓ Slet Slet                                                                                                    |
| Gentag                            | Tryk i stedet på<br><i>Gentag</i>                                                                                                    | Profiler Prøveark Analysekode Forkortelse Prioritet   EKG Analyser i vagt Rutine Rutine   Imurel kontrol Spinalvæske Søg Analyse Tilføj analyse Genbestil Sønd rekvisition Gentag   Koagulation<br>(INR) Leverprøver Urin Analyse Prioritet Vejl. Materiale   Leverprøver væsker Væsker Elektrokardiografi [EKG12];Pt Rutine V Slet                                                                                                    |
| Lav ny<br>rekvisition             | Den første<br>rekvisition er nu<br>sendt, og alle<br>informationer på<br>rekvisitionsbilledet<br>beholdes, det<br>eneste der nu skal<br>udfyldes, er ny<br>dato eller<br>tidspunkt.          | Prøvetagning: Tages i ambulatorium V Runde: V Udsk<br>Dato: 06.04.2017 KI.: 20.00 Prøveprioritet: Rutine V<br>Ekstern komm.:<br>(Vises på<br>svaret) Søg (Vises i<br>prøvetage<br>Rekvisition '103254815021' er bestilt nu.                                                                                                    |
| Gentag igen<br>eller afslut       | Ønsker du at lave<br>flere rekvisitioner<br>trykker du på<br><i>Gentag</i> . Er dette<br>den sidste trykker<br>du på <i>Send</i><br><i>rekvisition.</i>                                      | Rekvisition '103254815021' er bestilt nu.   Profiler Prøveark Analysekode Forkortelse Prioritet   EKG Analyser i Wagt Rutine Rutine Impresente   Spinalvæske Fæces Fæces Tilføj analyse Genbestil Send rekvisition Gentag   Inverte kontrol Ræces Materiale Impresente Materiale Impresente   Inverte kontrol Analyse Prioritet Vejl. Materiale Impresente   Inverte kontrol Versker Versker Seg Analyse Seg Analyse Impresente   Inverte kontrol Konte Versker Versker Seg Analyse Seg Analyse   Inverte kontrol Konte Versker Versker Impresente   Menoiditis Væsker Væsker Versker Impresente |